# XQuadra.Express

Release 1.0.0

User Manual Version 0.1

English Version

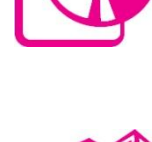

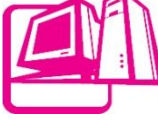

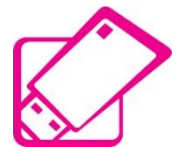

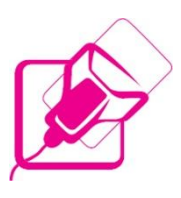

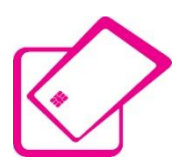

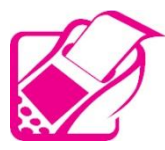

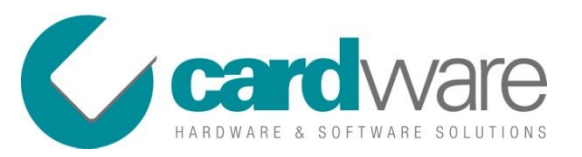

76, Mriehel Road Birkirkara, BKR 1646 MALTA

3rd September, 2009

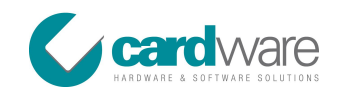

#### Copyright © 2009 Cardware Limited. All rights reserved.

No part of this document may be reproduced or transmitted in any form or by any means electronic or mechanical, for any purpose without the express written permission of Cardware Limited. Information in this document is subject to change without prior notice.

Certain names of program products and company names used in this document might be registered trademarks or trademarks owned by other entities.

XQuadra, XQuadra.Express, XQuadra.Business and XQuadra.Enterprise are trademarks of Cardware Limited.

Microsoft and Windows are registered trademarks of Microsoft Corporation.

#### For Sales and Technical Support

Tel: (+356) 21 490 791 Email: sales@cardwareservices.com Website: http://www.cardwareservices.com

New releases of this guide are frequently released in order to reflect updates of this product. For the latest release of this guide, visit *www.cardwareservices.com/Resources.aspx*.

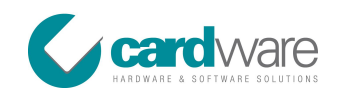

# **Table of Contents**

| 1. | ХС           | Quadra General Information               | 5                                      |
|----|--------------|------------------------------------------|----------------------------------------|
|    | 1.1          | Introduction                             | 5                                      |
|    | 1.2          | Main Features & Functionality            | 5                                      |
|    | 1.3          | System Requirements                      | 6                                      |
|    | 1.4          | Campaign Management                      |                                        |
|    | 1.5          | Card Management                          |                                        |
|    | 1.6          | Transactions Handling                    | 7                                      |
|    | 1.7          | Terminals                                | 7                                      |
| 2. | Sn           | mart Cards                               | 8                                      |
|    | 2.1          | About Smart Card SLE 5542                |                                        |
|    | 2.2          | Features                                 |                                        |
| •  |              |                                          |                                        |
| 3. | XC           | Quadra Products General Comparison Chart |                                        |
|    | 3.1          | Express VS Business VS Enterprise        | 9                                      |
| 4. | Ca           | ampaign Management                       |                                        |
|    | 4.1          | About XQuadra.Express Campaign           |                                        |
|    | 4.2          | Campaign Screen                          |                                        |
| 5. | Fix          | ixed Amounts                             |                                        |
|    | 5.1          | Description                              |                                        |
|    | 5.2          | Fixed Amounts Screen                     |                                        |
| 6. | Fre          | ree Entries                              |                                        |
|    | 6.1          | Description                              |                                        |
|    | 6.2          | Free Entries Screen                      |                                        |
| 7. | Ca           | ard Management                           |                                        |
|    | 7.1          | Description                              |                                        |
|    | 7.2          | Card Management Screen                   |                                        |
| 8. | Cr           | riteria                                  |                                        |
|    | 8.1          | Description                              |                                        |
|    | 8.2          | Criteria Tab Screen                      |                                        |
| 9  | <i>    •</i> | Inload Transactions                      | 97                                     |
| 7. | 9.1          | Description                              |                                        |
|    | 9.2          | Upload Transactions Tab Screen           |                                        |
|    |              | - r                                      | ······································ |

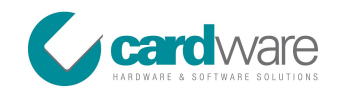

| 10. | Gem  | nplus Terminal                 | . 29 |
|-----|------|--------------------------------|------|
| 1   | 0.1  | About Gemplus Terminal         | . 29 |
| 1   | 0.2  | Gemplus Terminal Screen        | . 30 |
| 11. | ХАС  | Terminal T201                  | . 31 |
| 1   | 1.1  | About XAC Terminal T201        | . 31 |
| 1   | 1.2  | XAC Terminal T201 Screen       | . 31 |
| 12. | ING  | ENICO Terminal                 | . 33 |
| 1   | 2.1  | About INGENICO Terminal        | . 33 |
| 1   | 2.2  | INGENICO Terminal Screen       | . 33 |
| 13. | Sett | ings                           | . 35 |
| 1   | 3.1  | Settings Screen                | . 35 |
| 1   | 3.2  | Change Password Settings       | . 35 |
| 1   | 3.3  | Backup Settings                | . 35 |
| 1   | 3.4  | Truncate Transactions Settings | . 35 |
| 1   | 3.5  | System Settings                | . 36 |
| 14. | Glos | sary                           | . 37 |

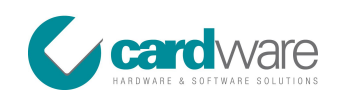

# 1. XQuadra General Information

#### 1.1 Introduction

XQuadra.Express is the low-end version of XQuadra Card Management Solution. This package is intended for the small businesses that need a loyalty and/or pre-paid campaign to handle between 200 to 400 cards. Although this is a low-end version of the main XQuadra solution and does not need high-end resources such as MS SQL Database or Internet Information Services (IIS), it still gives you the flexibility and functionality to tailor your campaign according to your needs.

Part of this package is also XQuadra.POS that, together with the Gemplus Card Reader (which is included in the package), enables you to run the POS Software directly from your PC, without the need of any additional resources. If you need to have a terminal which works off-line and separate from your solution, then as an option you can select the XAC Terminal T201, which is based on Windows CE and together with XQuadra.POSCe gives you the same functionality as XQuadra.POS but in an off-line version.

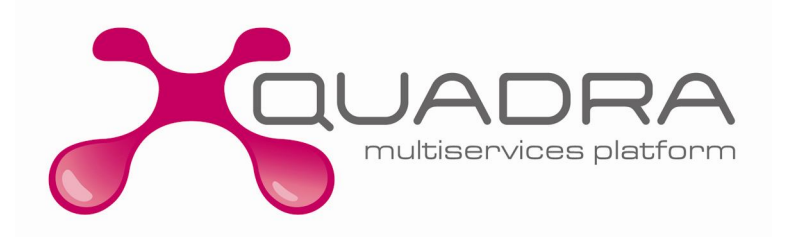

## 1.2 Main Features & Functionality

The following are the main features offered by XQuadra.Express to help you manage your loyalty and/or prepaid campaigns:

- **Campaign Management** enables you to manage the rules and behavior of your campaign whether it is a Loyalty, Pre-paid or both.
- Card Management enables you to manage your customers' database together with the card.
- **Transaction Handling** with this module you can filter the transactions and issue reporting based on the criteria selected. The same transactions data can then be exported to other applications such as Microsoft Excel and Microsoft Word. Also if you include the XAC Terminal T201 as part of your package, then this module will enable you to import the transactions carried out on this off-line terminal.
- **Terminals** this package can handle up to 2 terminals, which can be a Gemplus Card Reader (included in the package) and an XAC Terminal T201.

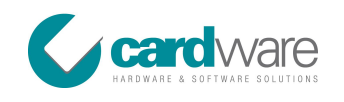

## 1.3 System Requirements

The minimum PC requirements to run XQuadra.Express are:

- Pentium IV 2.0 GHz
- 512MB RAM
- Operating System: Windows 2000, Windows XP, Windows Vista, Windows 7
- Initial Hard Disk space of 100MB

#### 1.4 Campaign Management

XQuadra.Express is set to run **ONE CAMPAIGN AT A TIME**, which can be either a Loyalty and/or Pre-Paid Scheme. The software enables you to set the following behaviors of your scheme:

- Products and Gifts List, including their points and values;
- Manage Discounts at Campaign level and distribution in the Products/Gifts in the same campaign;
- Printing behavior upon performing a transaction;
- Card behavior upon selecting a product or gift.

All the Campaign Management data is saved in a set of configuration files, which are later used by both XQuadra.POS and XQuadra.POSCe. Configuration files are uploaded in the terminals:

- on start up of XQuadra.POS (Gemplus Terminal);
- on XQuadra.POSCe (XAC Terminal T201) after the configuration has been exported from XQuadra.Express/Terminals and loaded using the Administration functionality module on the same terminal.

#### 1.5 Card Management

This module handles the data and creation of the Smart Cards. The following are the abilities allowed in this module:

- Customer Data Storage;
- Generation/Update of cards (using Gemplus);
- Initial Value and/or Points when generating a card;
- Specific Discount to specific Customers;
- Blocking of Cards.

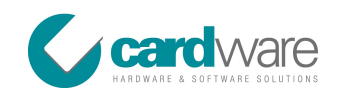

## **1.6 Transactions Handling**

This module enables you to browse and filter the transactions carried out both on XQuadra.POS and XQuadra.POSCe. The data will be displayed in a specific report with the option of being exported to other applications such as Microsoft Word and Microsoft Excel. In addition, if XAC Terminal T201 is part of the package, this module offers the functionality to upload the transactions from this terminal to the main transaction data storage.

## 1.7 Terminals

XQuadra.Express can support up to 2 terminals:

- Gemplus Card Reader, which is included with the package and runs the XQuadra.POS;
- **XAC Terminal T201**, running the XQuadra.POSCe which is the same application as XQuadra.POS software but built on Windows CE technology and with the ability to work off-line.

# 2. Smart Cards

#### 2.1 About Smart Card SLE 5542

The Smart Card SLE 5542 has an intelligent 256 bytes with Write Protection and Programmable Security Code (PSC) and with ISO 7816 Smart Card Interface. SLE 5542 is a standard, low-cost memory Smart Card. It has a 256x 8-bit EEPROM data memory with 32 x 1-bit protection memory. The SLE 5542 is a fully-compatible, upgraded version of the SLE 4442.

To ensure the future availability of this product type, whilst still ensuring backward compatibility to previous products, Infineon has migrated the data carrier family to the IMEM CMOS technology. IMEM is conceived for security applications and offers unsurpassed physical and electrical protection schemes.

## 2.2 Features

These are the SLE 5542 features:

- 100% functional compatibility to SLE 4442
- 256 x 8-bit EEPROM organization of Data Memory
- 32 x 1-bit Protection Memory
  - Byte-wise write protection of first 32 addresses (byte 0...31) of Data Memory
  - o Manufacturer Code for unique identification of application
- Data Memory (addresses 0...255) alterable only after verification of 3-Byte
- Programmable Security Code (PSC)
- Two-wire link protocol
  - o Byte-wise addressing
  - End of processing indicated at data output
- Contact configuration and Answer-to-Reset (synchronous transmission) in accordance to standard ISO/IEC 7816
- Sophisticated electrical characteristics
  - Ambient temperature -40 ... +80°C for chip, -25 ... +80°C for module
  - Supply voltage 5 V ± 10 %
  - Supply current < 3 mA (typical 600 μA)
  - EEPROM erase / write time 5 ms
  - ESD protection typical 4,000 V
  - EEPROM Endurance minimum 100,000 erase / write cycles
  - o Data retention for minimum of 10 years
- Advanced 1.2 μm CMOS-technology optimised for security layout
  - EEPROM-cells protected by shield
  - Shielding of deeper layers via metal
  - Sensory and logical security functions
  - No isolation on backside necessary

# 3. XQuadra Products General Comparison Chart

# 3.1 Express VS Business VS Enterprise

|            |                            | Express   | Business  | Enterprise |
|------------|----------------------------|-----------|-----------|------------|
| Companie   | es Configuration           | No        | 1         | Unlimited  |
| Campaigi   | ns Configuration           | 1         | 1         | Unlimited  |
|            | Applications Configuration | Up to 6   | Unlimited | Unlimited  |
|            | Products Shopping Cart     | No        | Yes       | Yes        |
|            | Gifts Shopping Cart        | No        | Yes       | Yes        |
| Groups     |                            | No        | Unlimited | Unlimited  |
| Cards      |                            | Up to 400 | Unlimited | Unlimited  |
| Security   |                            | No        | Yes       | Yes        |
|            | Multi User                 | No        | Yes       | Yes        |
|            | Login Authentication       | No        | Yes       | Yes        |
|            | Web Services               | No        | Yes       | Yes        |
|            | User Management            | No        | Yes       | Yes        |
|            | Data Auditing              | No        | Yes       | Yes        |
| Other Fur  | nctions                    | Yes       | Yes       | Yes        |
|            | Transactions Upload        | Yes       | Yes       | Yes        |
|            | Auto Generate Cards        | No        | Yes       | Yes        |
|            | Create Batch Cards         | No        | Yes       | Yes        |
|            | Data Migrations            | No        | Yes       | Yes        |
| Reports    |                            | Yes       | Yes       | Yes        |
|            | Transactions               | Yes       | Yes       | Yes        |
|            | Transaction Statistics     | No        | Yes       | Yes        |
|            | Data Reports               | No        | Yes       | Yes        |
| Virtual PC | DS (Gemplus Terminal)      | 1         | Up to 9   | Unlimited  |
| POSCe (X   | AC Terminal)               | 1         | Up to 9   | Unlimited  |
| INGENICO   | ) (Proprietary Terminal)   | 1         | No        | No         |

# 4. Campaign Management

## 4.1 About XQuadra.Express Campaign

XQuadra.Express is set to run **ONE CAMPAIGN AT A TIME**, which can be either a Loyalty and/or Pre-Paid Scheme. The software enables you to set the following behaviors of your scheme:

- Products and Gifts List, including their points and values;
- Manage Discounts at Campaign level and distribution in the Products/Gifts in the same campaign;
- Printing behavior upon performing a transaction;
- Card behavior upon selecting a product or gift.

All the Campaign Management data is saved in a set of configuration files, which are later used both by XQuadra.POS and XQuadra.POSCe. Configuration files are uploaded in the terminals:

- on start up of XQuadra.POS (Gemplus Terminal);
- on XQuadra.POSCe (XAC Terminal T201) after the configuration has been exported from XQuadra.Express/Terminals and loaded using the Administration functionality module on the same terminal.

## 4.2 Campaign Screen

| mpaigns Cards Trans | nsactions, Terminals, Settings, A. |                                                                                                    |               |  |  |
|---------------------|------------------------------------|----------------------------------------------------------------------------------------------------|---------------|--|--|
| Campaign Name       | Express Campaign                   |                                                                                                    | Save Campaign |  |  |
| Application Name    | Express Application                |                                                                                                    | Help          |  |  |
| Print               | Card Pin Required                  | Undo Function V Discount (%) 0                                                                            |               |  |  |
| /alue Description   | Value                              | Points Description Points                                                                                 |               |  |  |
| ine Print 1         | EXPRESS                            | n na na kana kana kana kana kana kana k                                                                   |               |  |  |
| ne Print 2          | Cardware Ltd.                      |                                                                                                    |               |  |  |
| ne Print 3          |                                    |                                                                                                    |               |  |  |
|                     | App<br>CAI                         | TA: XOCKOC<br>TA: XOCKOC<br>- X.XX<br>d0: XX.XX<br>10/06/05 22H56<br>TXNSAZIONE ESECUTA<br>TCO0074 CC0015 |               |  |  |

Figure 4.1 – Campaign Screen

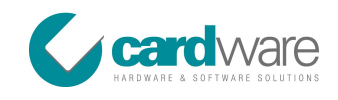

#### Help on Fields

| Name                | Description                                            |                   |  |
|---------------------|--------------------------------------------------------|-------------------|--|
|                     |                                                        |                   |  |
| Campaign Name       | Enter Campaign Name.                                   | Mandatory         |  |
| Application Name    | Enter Application Name.                                | Mandatory         |  |
| Discount            | XQuadra.Express handles a Discount amount entered      | Number must be    |  |
|                     | in Percentage (%) at the Campaign Level. All the Fixed | in the range of 0 |  |
|                     | Amounts and the Free Entries inserted in the system    | to 100.           |  |
|                     | will be discounted by the value entered here upon the  |                   |  |
|                     | customer selects the same on the                       |                   |  |
|                     | XQuadra.POS/XQuadra.POSCe terminals. The default       |                   |  |
|                     | value is 0 which means that the discount is not        |                   |  |
|                     | applicable.                                            |                   |  |
| Line Print 1, 2 & 3 |                                                        |                   |  |
|                     | XQuadra.POS and XQuadra.POSCe.                         |                   |  |

#### Help on Buttons

| Name                                                                                                    | Description                                           | Remarks |
|----------------------------------------------------------------------------------------------------|-------------------------------------------------------|---------|
| , and the second second s |                                                       |         |
| Save Campaign                                                                                                    | This option Saves the Campaign Details entered        |         |
|                                                                                                    | Print 2, Line Print 3, Print, Card Pin Required, Undo |         |
| Help                                                                                                    | This shows the Help File.                             |         |
|                                                                                                    |                                                       |         |

#### Help on Check Boxes

| Name              | Description                                                                                                    | Remarks |
|-------------------|----------------------------------------------------------------------------------------------------|---------|
| Print             | If this option is ticked, receipts will be printed upon performing a transaction.                                        |         |
| Card Pin Required | If this option is ticked, the customer will be requested<br>to enter his Card Pin Number to validate the<br>transaction. |         |

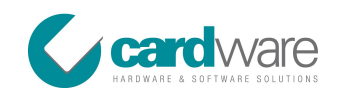

| Name          | Description                                             | Remarks |
|---------------|---------------------------------------------------------|---------|
|               |                                                         |         |
| Undo Function | If this option is ticked, an undo option is enabled on  |         |
|               | XQuadra.POS and XQuadra.POSCE. The Undo Function        |         |
|               | on the terminal will enable you to cancel a transaction |         |
|               | carried out for the current card in the terminal which  |         |
|               | also was carried out in the same terminal.              |         |

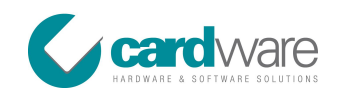

# 5. Fixed Amounts

#### 5.1 Description

Fixed Amounts are entries which have a pre-defined value and/or points. These can be either a product or a gift transaction. The behavior of each Fixed Amount is determined by its type:

#### Pre-Paid Purchase

Customers make a purchase and the amount of the purchase is deducted from the pre-paid band and points are added in the card.

#### Cash Purchase

Customers make a purchase and the amount of the purchase is paid in cash and points are added in the card.

#### Тор-Ир

Customers top-up their pre-paid band and points are added in the card.

#### Gift

Customers select a gift and the relative amounts of points are deducted from the card.

#### Free Entry

Fixed Amount will behave according to the specifications entered in the screen. In general, this option is only used when a Fixed Amount Entry doesn't fit in the other options.

| Value                         | Points                                                                                                    |
|-------------------------------|----------------------------------------------------------------------------------------------------|
|                               |                                                                                                    |
| Deduct Value from card.       | Add Points on card.                                                                                                    |
| No Value change.              | Add Points on card.                                                                                                    |
| Add Value on card.            | Add Points on card.                                                                                                    |
| No Value change.              | Deduct Points from card.                                                                                                    |
| Deduct/Add Value accordingly. | Deduct/Add Points accordingly.                                                                                                  |
|                               | Value<br>Deduct Value from card.<br>No Value change.<br>Add Value on card.<br>No Value change.<br>Deduct/Add Value accordingly. |

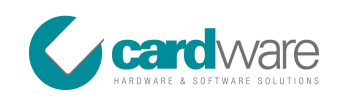

# 5.2 Fixed Amounts Screen

| paigns Cards Transa    | ctions Terminals Settings |                              |        |       | Releas              |
|------------------------|---------------------------|------------------------------|--------|-------|---------------------|
| plication Details Fixe | ed Amounts Free Entries   |                              |        |       |                     |
| Description            |                           | Value                        | Points |       |                     |
| Fixed Amount Top Up 1  | 100                       | 100.00                       | 10.00  |       |                     |
| Fixed Amount Top Up 2  | 25                        | 25.00                        | 2.00   |       |                     |
| Fixed Amount Top Up 5  | 50                        | 50.00                        | 5.00   |       |                     |
|                        |                           |                              |        |       |                     |
|                        |                           |                              |        |       |                     |
|                        |                           |                              |        |       |                     |
|                        |                           |                              |        |       |                     |
|                        |                           |                              |        |       |                     |
|                        |                           |                              |        |       |                     |
|                        |                           |                              |        |       |                     |
|                        |                           |                              |        |       |                     |
|                        |                           |                              |        |       |                     |
|                        |                           |                              |        |       |                     |
| leserintion            | Fixed Amount Top IIp 100  |                              |        |       | Delete Sind Amount  |
| Value                  | 100.00                    |                              | Pointe | 10.00 | Delete Fixed Amount |
| ived Amount Tune       | Top IIp                   |                              | Folina | 10.00 | Care Fixed Amount   |
| ixed Amount Type       | Top-Up                    |                              |        |       | Save Fixed Amount   |
|                        |                           | Apply Application Discount 🔽 |        |       | Help                |
|                        |                           |                              |        |       |                     |

Figure 5.1 – Fixed Amounts Screen

#### Help on Fields

| Name        | Description                                         | Remarks   |
|-------------|-----------------------------------------------------|-----------|
|             |                                                     |           |
| Description | The Fixed Amount name as displayed on XQuadra.POS   | Mandatory |
|             | and XQuadra.POSCe.                                  |           |
| Value       | This stores the Fixed Amount Value for a particular |           |
|             | Fixed Amount Type that later will be added/deducted |           |
|             | during a transaction if this Fixed Amount entry is  |           |
|             | selected.                                           |           |
| Points      | As the Value Field, this stores the Fixed Amount    |           |
|             | Points.                                             |           |

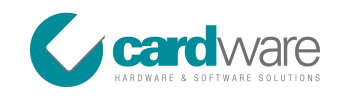

#### Help on Drop Down List

| Name              | Description                                          | Remarks   |
|-------------------|------------------------------------------------------|-----------|
|                   |                                                      |           |
| Fixed Amount Type | This selection determines the behaviors of the Fixed | Mandatory |
|                   | Amount. There are 5 types of Fixed Amounts:          |           |
|                   | Pre-Paid Purchase                                    |           |
|                   | Customers make a purchase and the amount of          |           |
|                   | the purchase is deducted from the pre-paid band      |           |
|                   | and points are added in the card.                    |           |
|                   | Cash Purchase                                        |           |
|                   | Customers make a purchase and the amount of          |           |
|                   | the purchase is paid in cash and points are added    |           |
|                   | in the card.                                         |           |
|                   | Тор-Up                                               |           |
|                   | Customers top-up their pre-paid band and points      |           |
|                   | are added in the card.                               |           |
|                   | Gift                                                 |           |
|                   | Customers select a gift and the relative amount of   |           |
|                   | points is deducted from the card.                    |           |
|                   | Free Entry                                           |           |
|                   | Fixed Amount will behave according to the            |           |
|                   | specifications entered in the screen. In general,    |           |
|                   | this option is only used when a Fixed Amount         |           |
|                   | Entry doesn't fit in the other options.              |           |

#### Help on Buttons

| Name                | Description                                            | Remarks |
|---------------------|--------------------------------------------------------|---------|
|                     |                                                        |         |
| Delete Fixed Amount | Removes an already existing Fixed Amount entry.        |         |
| Insert Fixed Amount | Upon pressing this button, the Fixed Amounts tab will  |         |
|                     | be cleared from all the data in order to enable you to |         |
|                     | create a new Fixed Amount entry.                       |         |
| Save Fixed Amount   | Saves the changes of the current Fixed Amount details  |         |
|                     | to the configuration files.                            |         |
| Help                | Displays help information for the Fixed Amounts tab.   |         |

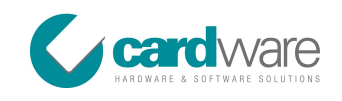

#### Help on Check Boxes

| Name                  | Description                                                                                                   | Remarks |
|-----------------------|----------------------------------------------------------------------------------------------------|---------|
| Use Pre-Paid Band     | If this option is ticked, Values entered for the Fixed                                                        |         |
|                       | Amount Entry are added/deducted from the pre-paid band.                                                       |         |
| Apply Card Discount   | If this option is ticked, the Customer benefits from the                                                      |         |
|                       | Discount applied on his card. Note that if the Apply<br>Application Discount is enabled, the Card Discount is |         |
|                       | calculated after the Application Discount.                                                                    |         |
| Apply Application     | If this option is ticked, the Customer is given the                                                           |         |
| Discount              | Discount applied on the Application. Note that if the                                                         |         |
|                       | Apply Card Discount is enabled and the Card has a                                                             |         |
|                       | Discount amount, Card discount is give after the                                                              |         |
|                       | Application Discount is calculated.                                                                           |         |
| Apply Discount on     | If this option is ticked, the discounts as explained in                                                       |         |
| Points                | Apply Card Discount and Apply Application Discount                                                            |         |
|                       | are also calculated for the points.                                                                           |         |
| Force Actual Value on | When this option is ticked and a discount is applied to                                                       |         |
| Pre-Paid Band         | the value, still the actual value will be added/deducted                                                      |         |
|                       | in the Pre-Paid Band. Example of this is when a                                                               |         |
|                       | customer performs a Top-Up action of 10 Euros and a                                                           |         |
|                       | discount of 20% is calculated. Therefore the customer                                                         |         |
|                       | will pay 8 Euros in cash for the Top-Up and 10 Euros                                                          |         |
|                       | will be added to the pre-paid band on the card.                                                               |         |

# 6. Free Entries

#### 6.1 Description

Free Entries, on the contrary to Fixed Amounts, are entries which do not have a pre-determined fixed value. The transaction value for a Free Entry has to be entered physically in XQuadra.POS or XQuadra.POSCe prior confirming the transaction. Points then can be either automatically calculated or also like the value entered, prior to the transaction. A Free Entry transaction can be a product or a gift. The behavior of each Free Entry is determined by its type:

#### Pre-Paid Purchase

Customers make a purchase and the amount of the purchase is deducted from the pre-paid band and points are added in the card.

#### Cash Purchase

Customers make a purchase and the amount of the purchase is paid in cash and points are added in the card.

#### Тор-Ир

Customers top-up their pre-paid band and points are added in the card.

#### Gift

Customers select a gift and the relative amount of points is deducted from the card.

#### Free Entry

Free Entry will behave according to the specifications entered in the screen. In general, this option is used when a Free Entry doesn't fit in the other options.

| Option            | Value                         | Points                         |
|-------------------|-------------------------------|--------------------------------|
|                   |                               |                                |
| Pre-Paid Purchase | Deduct Value from card.       | Add Points on card.            |
| Cash Purchase     | No Value change.              | Add Points on card.            |
| Тор-Ир            | Add Value on card.            | Add Points on card.            |
| Gift              | No Value change.              | Deduct Points from card.       |
| Free Entry        | Deduct/Add Value accordingly. | Deduct/Add Points accordingly. |

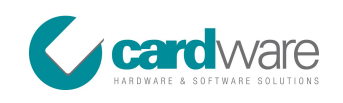

# 6.2 Free Entries Screen

| npaigns Cards Transa   | actions Terminals Settings |                   |              | XQuadra.Exp<br>Release |
|------------------------|----------------------------|-------------------|--------------|------------------------|
| pplication Details Fix | ed Amounts Free Entries    |                   |              |                        |
| Description            |                            | Points Type       | Points Value |                        |
| Free Entry Cash Purch  | ase                        | Free Entry        | 0.00         |                        |
| Free Entry Gift        |                            | Free Entry        | 0.00         |                        |
| Free Entry Top Up      |                            | Free Entry        | 0.00         |                        |
|                        |                            |                   |              |                        |
|                        |                            |                   |              |                        |
|                        |                            |                   |              |                        |
|                        |                            |                   |              |                        |
|                        |                            |                   |              |                        |
|                        |                            |                   |              |                        |
|                        |                            |                   |              |                        |
|                        |                            |                   |              |                        |
|                        |                            |                   |              |                        |
|                        |                            |                   |              |                        |
| escription             | Free Entry Cash Purchase   | B                 |              | Delete Free Entry      |
| oints Type             | Free Entry                 | •                 |              | Insert Free Entry      |
| ree Entry Type         | Cash Purchase              |                   |              | Save Free Entry        |
|                        |                            | Apply Application | Discount 🔽   | Help                   |
| opply Card Discount    |                            | Apply Discount C  | n Points 🔽   |                        |
|                        |                            |                   |              |                        |
|                        |                            |                   |              |                        |
|                        |                            |                   |              |                        |
|                        |                            |                   |              |                        |
|                        |                            |                   |              |                        |
|                        |                            |                   |              |                        |

Figure 6.1 – Free Entries Screen

#### Help on Fields

| Name         | Description                                                                                                    | Remarks   |
|--------------|----------------------------------------------------------------------------------------------------|-----------|
| Description  | The Free Entry name as displayed on XQuadra.POS and XQuadra.POSCe.                                                                           | Mandatory |
| Points Value | The Value to be used whether it is a Fixed Value or for<br>a Multiplier Points Type as explained in Points Type<br>(Help on Drop-Down List). |           |

I

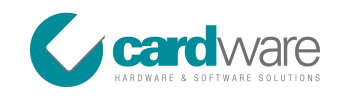

#### Help on Drop-Down Lists

| Name            | Description                                          | Remarks   |
|-----------------|------------------------------------------------------|-----------|
|                 |                                                      |           |
| Points Type     | This list determines how the Points are going to be  | Mandatory |
|                 | calculated when inserting the Free Entry Value:      |           |
|                 | Fixed Value                                          |           |
|                 | A fixed amount of points, entered in Points Value    |           |
|                 | Field, irrelevant to the value.                      |           |
|                 | Free Entry Points                                    |           |
|                 | Like the value, this will be physically entered.     |           |
|                 | Multiplier                                           |           |
|                 | For this option a value for the multiplication has   |           |
|                 | to be entered in Points Value so that during a       |           |
|                 | transaction, the Points will be the result of the    |           |
|                 | Free Entry Value multiplied by the Points Value.     |           |
| Free Entry Type | This selection determines the behaviors of the Fixed | Mandatory |
|                 | Amount. There are 5 types of Free Entries:           |           |
|                 | Pre-Paid Purchase                                    |           |
|                 | Customers make a purchase and the amount of          |           |
|                 | the purchase is deducted from the pre-paid band      |           |
|                 | and points are added in the card.                    |           |
|                 | Cash Purchase                                        |           |
|                 | Customers make a purchase and the amount of          |           |
|                 | the purchase is paid in cash and points are added    |           |
|                 | in the card.                                         |           |
|                 | Тор-Ир                                               |           |
|                 | Customers top-up their pre-paid band and points      |           |
|                 | are added in the card.                               |           |
|                 | Gift                                                 |           |
|                 | Customers select a gift and the relative amount of   |           |
|                 | points is deducted from the card.                    |           |
|                 | Free Entry                                           |           |
|                 | Free Entry will behave according to the              |           |
|                 | specifications entered in the screen. In general,    |           |
|                 | this option is only used when a Free Entry doesn't   |           |
|                 | fit in the other options.                            |           |
|                 | · · · · · · · · · · · · · · · · · · ·                |           |

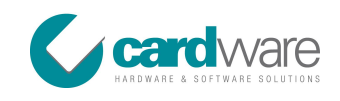

#### Help on Buttons

| Name              | Description                                             | Remarks |
|-------------------|---------------------------------------------------------|---------|
|                   |                                                         |         |
| Delete Free Entry | Removes an already existing Free Entry.                 |         |
| Insert Free Entry | Upon pressing this button, the Free Entries tab will be |         |
|                   | cleared from all the data in order to enable you to     |         |
|                   | create a new Free Entry.                                |         |
| Save Free Entry   | Saves the changes of the current Free Entry details to  |         |
|                   | the configuration files.                                |         |
| Help              | Displays the help information for the Free Entries tab. |         |

#### Help on Check Boxes

| Name                  | Description                                              | Remarks |
|-----------------------|----------------------------------------------------------|---------|
|                       |                                                          |         |
| Use Pre-Paid Band     | If this option is ticked, Values entered for the Free    |         |
|                       | Entry are added/deducted from the pre-paid band.         |         |
| Apply Card Discount   | If this option is ticked, the Customer benefits from the |         |
|                       | Discount applied on his card. Note that if the Apply     |         |
|                       | Application Discount is enabled, the Card Discount is    |         |
|                       | calculated after the Application Discount.               |         |
| Apply Application     | If this option is ticked, the Customer is given the      |         |
| Discount              | Discount applied on the Application. Note that if the    |         |
|                       | Apply Card Discount is enabled and the Card has a        |         |
|                       | Discount amount, Card discount is give after the         |         |
|                       | Application Discount is calculated.                      |         |
| Apply Discount on     | If this option is ticked, the discounts as explained in  |         |
| Points                | Apply Card Discount and Apply Application Discount       |         |
|                       | are also calculated for the points.                      |         |
| Force Actual Value on | When this option is ticked and a discount is applied to  |         |
| Pre-Paid Band         | the value, still the actual value will be added/deducted |         |
|                       | in the Pre-Paid Band. Example of this is when a          |         |
|                       | customer performs a Top-Up action of 10 Euros and a      |         |
|                       | discount of 20% is calculated. Therefore the customer    |         |
|                       | will pay 8 Euros in cash for the Top-Up and 10 Euros     |         |
|                       | will be added to the pre-paid band on the card.          |         |

I

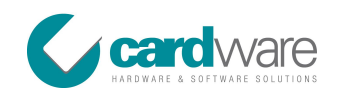

# 7. Card Management

#### 7.1 Description

This module handles the data and creation of the Smart Cards. The following are the abilities allowed in this module:

- Customer Information Data Storage;
- Generation/Update of cards (using Gemplus);
- Initial Value and/or Points when generating a card;
- Specific Discount to specific Customers;
- Blocking of Cards.

#### 7.2 Card Management Screen

| AQuadra.Express   |                               |        |                |        |          |        |      | XQuad             | lra.Expre.   |
|-------------------|-------------------------------|--------|----------------|--------|----------|--------|------|-------------------|--------------|
| ampaigns Cards    | Transactions Terminals Settin | igs    |                |        |          |        |      |                   | Release 1.0. |
| Current Card: (   | CAMILLERI Daryl (000          | 00001) |                |        |          |        |      |                   |              |
|                   |                               |        |                |        |          |        |      |                   |              |
| Card Number       | Reference                     | Owner  |                |        |          | Status |      |                   |              |
| 000001            | 00000001                      | CAMIL  | LERI Daryl     |        |          | Active |      |                   |              |
| 000002            | 0000002                       | CALAF  | ATO Oscar      |        |          | Active |      |                   |              |
| 000003            | 0000003                       | CIAPP. | ARA Eugenio    |        |          | Active |      |                   |              |
|                   |                               |        |                |        |          |        |      |                   |              |
|                   |                               |        |                |        |          |        |      |                   |              |
|                   |                               |        |                |        |          |        |      |                   |              |
|                   |                               |        |                |        |          |        |      |                   |              |
|                   |                               |        |                |        |          |        |      |                   |              |
|                   |                               |        |                |        |          |        |      |                   |              |
|                   |                               |        |                |        |          |        |      |                   |              |
|                   |                               |        |                |        |          |        |      |                   |              |
|                   |                               |        |                |        |          |        |      |                   |              |
|                   |                               |        |                |        |          |        |      |                   |              |
|                   |                               |        |                |        |          |        |      |                   |              |
| ard Number        | 000001                        |        |                |        |          |        |      | Insert Card       | 1            |
| umame             | CAMILLERI                     |        | Name           | Daryl  |          |        |      | Save Card         | 1            |
| eference          | 00000001                      |        |                |        |          |        |      | Update Smart Card | ĺ            |
| ddress 1          |                               |        | Address 2      |        |          |        |      | Read Smart Card   | Ĩ            |
| ocality           |                               |        | Postcode       |        |          |        |      | Help              | Ĩ            |
| legion            |                               |        | Country        |        |          |        |      |                   |              |
| mail              | -                             |        | Telephone      |        |          |        |      |                   |              |
| xpiry Date        | 13/11/2010                    |        | Discount (%)   | 0      |          |        |      |                   |              |
| nitial Value      | 1000.00                       |        | Initial Points | 100.00 |          |        |      |                   |              |
| lock Card         | [77]                          |        | Pin Number     | 73360  | Generate |        |      |                   |              |
|                   |                               |        |                |        |          |        |      |                   |              |
|                   |                               |        |                |        |          |        |      |                   |              |
|                   |                               |        |                |        |          |        |      |                   |              |
|                   |                               |        |                |        |          |        |      |                   |              |
|                   |                               |        |                |        |          |        |      |                   |              |
| monted ap: 17/11  | /2000                         |        |                |        |          |        |      |                   |              |
| nonaceu on: 17/11 | 2003                          |        |                |        |          |        | <br> |                   |              |

Figure 7.1 – Card Management Screen

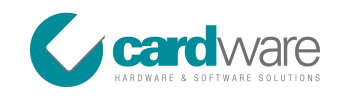

#### Help on Fields

| Name           | Description                                              | Remarks   |
|----------------|----------------------------------------------------------|-----------|
|                |                                                          |           |
| Card Number    | An Auto generated number given by the system to          | Mandatory |
|                | each card upon creation.                                 |           |
| Surname        | Enter the Customers' Surname.                            |           |
| Name           | Enter the Customers' Name.                               |           |
| Reference      | A reference number to uniquely identify a Customer.      | Mandatory |
|                | Maximum number of characters that could be entered       |           |
|                | is 8 and it is mandatory.                                |           |
| Address 1      | Enter the first part of the Customers' Address.          |           |
| Address 2      | Enter the second part of the Customers' Address.         |           |
| Locality       | Enter the Customers' Locality.                           |           |
| Postcode       | Enter the Customers' Postcode.                           |           |
| Region         | Enter the Customers' Region.                             |           |
| Country        | Enter the Customers' Country.                            |           |
| Email          | Enter the Customers' Email Address.                      |           |
| Telephone      | Enter the Customers' Telephone Number.                   |           |
| Expiry Date    | Set an expiry date for the Customers' Card.              |           |
| Discount       | Set Discount to a particular Customer. 0 is the default  |           |
|                | Discount which also means that this card has not         |           |
|                | Discount enabled.                                        |           |
| Initial Value  | Value entered here is saved on the card as the Initial   |           |
|                | Card Value for the Customer.                             |           |
| Initial Points | Points entered here are saved on the card as the Initial |           |
|                | Card Points Value for the Customer.                      |           |
| Pin Number     | This is an randomly generated pin. To generate a         | Mandatory |
|                | different pin from that in the Field you can press the   |           |
|                | Generate Button next to this field. If the Enable Card   |           |
|                | Pin option, in the Campaigns Tab is not selected,        |           |
|                | system will not ask the customer to enter this pin to    |           |
|                | confirm a transaction.                                   |           |

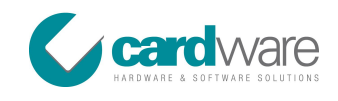

#### Help on Check Box

| Name       | Description                                                                                                    | Remarks |
|------------|----------------------------------------------------------------------------------------------------|---------|
| Block Card | Block Card option is used when a card needs to be<br>stopped from being used. Note that Blocked Cards<br>data forms part of the Terminals configuration. |         |

#### Help on Buttons

| Name                | Description                                                                                              | Remarks |
|---------------------|----------------------------------------------------------------------------------------------------|---------|
| Insert Card         | Upon pressing this button, the Cards tab will be cleared from all the data in order to enable you to     |         |
| Save Card           | create a new Card entry.<br>Saves the changes to the current Card Details to the<br>configuration files. |         |
| Help                | Displays the help information for the Cards tab                                                          |         |
| Generate Smart Card | Upon pressing this option, the system will check that a                                                  |         |
|                     | card is available in the Gemplus Card Reader. If yes,                                                    |         |
|                     | the currently selected card data will be                                                                 |         |
|                     | transferred/copied to the card. A specific card can be                                                   |         |
|                     | generated only once, after this action this button will                                                  |         |
|                     | be displayed as Update Smart Card.                                                                       |         |
| Update Smart Card   | If customer data, such as Surname, Name or                                                               |         |
|                     | Reference are changed, you can use this option to                                                        |         |
|                     | update the data on the card.                                                                             |         |
| Read Smart Card     | Enter Smart Card in any Terminal and click Read Smart                                                    |         |
|                     | Card to view Card contents and also to search for the                                                    |         |
|                     | Cards record from the list.                                                                              |         |

#### Help on Search Facilities

| l | Name                  | Description                                      | Remarks |
|---|-----------------------|--------------------------------------------------|---------|
|   | Search by Card Number | Helps you find a particular Card by Card Number. |         |
|   | Search by Owner       | Helps you find a particular Card by Card Owner.  |         |

I

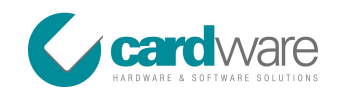

| Name             | Description                                                                                                    | Remarks |
|------------------|----------------------------------------------------------------------------------------------------|---------|
| Search by Status | Helps you find particular Cards by Card Status. You can<br>choose whether to search by Active, Blocked or<br>Expired Status. |         |

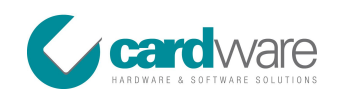

# 8. Criteria

#### 8.1 Description

This filtering screen enables you to search for the transactions carried out by XQuadra.POS and/or the transactions uploaded from XQuadra.POSCe. Upon selecting the criteria and pressing the Filter Button, the data selected will be displayed in the Report's Tab. Data in Report's Tab can also be exported to MS Excel and MS Word.

## 8.2 Criteria Tab Screen

| XQuadra.Express       |                               |                          |                 |
|-----------------------|-------------------------------|--------------------------|-----------------|
|                       |                               |                          | XOuadra Express |
| Campaigns Cards Tr    | ansactions Terminals Settings |                          | Release 1.0.0.1 |
| Criteria Report Uploa | d Transactions                |                          |                 |
| Terminal              | All                           | -                        | Filter          |
| Date From             | 25/11/2009 00:00 🗐 🖛          | Date To 25/11/2009 23:59 | Help            |
| Card                  | A11                           | -                        |                 |
| Fixed Amount          | All                           | ÷                        |                 |
| Free Entry            | A11                           | *                        |                 |
| Event Type            | All                           |                          |                 |
|                       |                               |                          |                 |
|                       |                               |                          |                 |
|                       |                               |                          |                 |
|                       |                               |                          |                 |
|                       |                               |                          |                 |
|                       |                               |                          |                 |
|                       |                               |                          |                 |
|                       |                               |                          |                 |
|                       |                               |                          |                 |
|                       |                               |                          |                 |
|                       |                               |                          |                 |
|                       |                               |                          |                 |
|                       |                               |                          |                 |
|                       |                               |                          |                 |
|                       |                               |                          |                 |
|                       |                               |                          |                 |
|                       |                               |                          |                 |
|                       |                               |                          |                 |
|                       |                               |                          |                 |
|                       |                               |                          |                 |
|                       |                               |                          |                 |
| l                     |                               |                          |                 |

Figure 8.1 – Criteria Tab Screen

#### Help on Drop Down Lists

| Name                | Description                               | Remarks |
|---------------------|-------------------------------------------|---------|
|                     |                                           |         |
| Terminal            | Filter Transactions by Terminal Type.     |         |
| Date From / Date To | Filter Transactions by Date (From / To).  |         |
| Card                | Filter Transactions by Card Number.       |         |
| Fixed Amount        | Filter Transactions by Fixed Amount Type. |         |
| Free Entry          | Filter Transactions by Free Entry Type.   |         |
| Event Type          | Filter Transactions by Event Type.        |         |

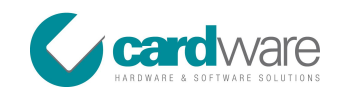

#### Help on Buttons

| Name   | Description                                                                                 | Remarks |
|--------|---------------------------------------------------------------------------------------------|---------|
| Filter | Select Criteria from the drop down lists and then press this button to filter transactions. |         |
| Help   | Displays the help information for the Criteria tab.                                         |         |

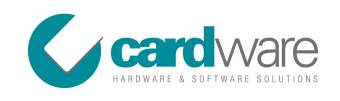

# 9. Upload Transactions

# 9.1 Description

This screen is used in conjunction with XQuadra.POSCe. The transactions carried out on XQuadra.POSCe are imported in XQuadra.Express.

# 9.2 Upload Transactions Tab Screen

|              | ,                |                |             |       |        |                   | XQuadra.Exp   |
|--------------|------------------|----------------|-------------|-------|--------|-------------------|---------------|
| aigns Cards  | Transactions Tem | inals Settings |             |       |        |                   | Release       |
| na Report C  | sactions         |                |             |       |        | Transaction Dates | Clear         |
| kup Folder L | ocation          |                |             |       |        |                   | Locate Backup |
| insaction N  | Date             | Card Number    | Application | Value | Points |                   | Upload        |
|              |                  |                |             |       |        |                   | Help          |
|              |                  |                |             |       |        |                   |               |
|              |                  |                |             |       |        |                   |               |
|              |                  |                |             |       |        |                   |               |
|              |                  |                |             |       |        |                   |               |
|              |                  |                |             |       |        |                   |               |
|              |                  |                |             |       |        |                   |               |
|              |                  |                |             |       |        |                   |               |
|              |                  |                |             |       |        |                   |               |
|              |                  |                |             |       |        |                   |               |
|              |                  |                |             |       |        |                   |               |
|              |                  |                |             |       |        |                   |               |
|              |                  |                |             |       |        |                   |               |
|              |                  |                |             |       |        |                   |               |
|              |                  |                |             |       |        |                   |               |
|              |                  |                |             |       |        |                   |               |
|              |                  |                |             |       |        |                   |               |
|              |                  |                |             |       |        |                   |               |
|              |                  |                |             |       |        |                   |               |
|              |                  |                |             |       |        |                   |               |
|              |                  |                |             |       |        |                   |               |
|              |                  |                |             |       |        |                   |               |
|              |                  |                |             |       |        |                   |               |
|              |                  |                |             |       |        |                   |               |
|              |                  |                |             |       |        |                   |               |
|              |                  |                |             |       |        |                   |               |
|              |                  |                |             |       |        |                   |               |
|              |                  |                |             |       |        |                   |               |
|              |                  |                |             |       |        |                   |               |
|              |                  |                |             |       |        |                   |               |

Figure 9.1 – Upload Transactions Tab Screen

#### Help on Fields

| Name                   | Description                                              | Remarks |
|------------------------|----------------------------------------------------------|---------|
|                        |                                                          |         |
| Number of Transactions | Shows the Number of Transactions uploaded.               |         |
| Transaction Dates      | Displays the first transaction date and last transaction |         |
|                        | date uploaded.                                           |         |
| Backup Folder Location | Shows the path of the Backup Folder Location.            |         |

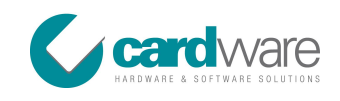

#### Help on Buttons

| Name          | Description                                            | Remarks |
|---------------|--------------------------------------------------------|---------|
|               |                                                        |         |
| Clear         | Clears all the Transactions uploaded from the previous |         |
|               | Backup Location.                                       |         |
| Locate Backup | Upon pressing this button, system will prompt the      |         |
|               | user to locate the XQuadra.POSCe Backup Folder.        |         |
|               | After selected a folder, the transactions data will be |         |
|               | temporary uploaded and verified. The result of the     |         |
|               | transactions will be shown in the Information Table.   |         |
| Upload        | Upon pressing this button, data that was temporary     |         |
|               | uploaded after the use of the Locate Backup function,  |         |
|               | will be imported to the local transactions files.      |         |
| Help          | Displays the help information for the Upload           |         |
|               | Transactions Tab.                                      |         |

#### Help on Information Table

| Name               | Description                                | Remarks |
|--------------------|--------------------------------------------|---------|
|                    |                                            |         |
| Transaction Number | Shows the Transaction Number.              |         |
| Date               | Shows the Transaction Date.                |         |
| Card Number        | Shows the Card Number.                     |         |
| Application        | Displays the Transaction Application Name. |         |
| Value              | Displays the Transaction Value.            |         |

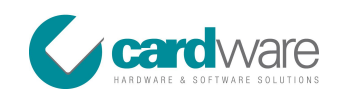

# **10. Gemplus Terminal**

#### 10.1 About Gemplus Terminal

Gemplus Terminal use GemPC Twin Card Reader to communicate with the Smart Cards. This device is used in two Functions by XQuadra.Express:

- From XQuadra.Express to generate/update cards
- From XQuadra.POS as the medium to read/write transactions on the card

#### GemPC Twin Card Reader

- 1. Innovative transparent design to highlight the card
- 2. USB or Serial connection
- 3. Modular concept with accessories, such as stand, floppy disk tray, ... to simplify logistics and inventory

Several accessories have been developed to be used with the new GemPC Twin Card Reader, based on an innovative modular concept, and providing several ways of use and integration. These accessories are very simple to use and install.

#### Benefits with the new concept o Modular Accessories

#### Flexibility for deployment

- One reader fits all PC installed bases
- Several hardware configurations are possible
- Not dependent of the PC's connection ports any more

#### Ease of use

- Uses existing PC Twin drivers
- No mechanical tools needed to use with PC Twin

#### A cost effective product

• Just select the product configuration you need

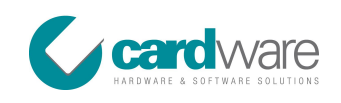

# 10.2 Gemplus Terminal Screen

| XQuadra.Express     |                               |                      |
|---------------------|-------------------------------|----------------------|
|                     |                               | XQuadra.Expre.       |
| Campaigns Cards Tra | ansactions Terminals Settings | Release 1.0.         |
| Gemplus Term        | inal                          | Save Changes         |
| Terminal Code       | 01                            | Help                 |
| Description         | DARYL-PC                      |                      |
| Host Name           | DARYL-PC                      |                      |
| XAC Terminal        |                               | Rayo Channon         |
| Terminal Code       | 02                            | Save Changes         |
| Description         | POS Terminal                  |                      |
| Host Name           | POS Terminal                  | пер                  |
| Administrator Pin   | ****                          |                      |
| INGENICO Terr       | minal                         |                      |
| Terminal Code       | 03                            | Save Changes         |
| Description         | INGENICO                      | Create Configuration |
| Host Name           | INGENICO                      | нер                  |
| Administrator Pin   | ****                          |                      |
| Administrator Pin   |                               |                      |
|                     |                               |                      |
|                     |                               |                      |
|                     |                               |                      |
|                     |                               |                      |

Figure 10.1 – Gemplus Terminal Screen

#### Help on Fields

| Name          | Description                                                                       | Remarks |
|---------------|-----------------------------------------------------------------------------------|---------|
| Terminal Code | The Terminal Code is the Terminal Number. The Gemplus Terminal Code is set to 01. |         |
| Description   |                                                                                   |         |
| Host Name     | Mandatory                                                                         |         |

#### Help on Buttons

| Name         | Description                                    | Remarks |
|--------------|------------------------------------------------|---------|
| Save Changes | Saves the Gemplus Terminal details.            |         |
| Help         | Displays the help information for the Gemplus. |         |

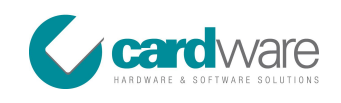

# 11. XAC Terminal T201

#### 11.1 About XAC Terminal T201

XAC transaction terminals like the T201 are based on SAIO Platform and are designed to meet today and future payment requirements: IP Connectivity / Expansion Ports / Multiple Application / MasterCard PTS Certified / ...

#### The XAC Terminal T201 has the following features

- Based upon XAC's secure SAIO platform
- Wireless communications: GPRS / CD-MA / Wi-Fi / Bluetooth
- Secure TCP/IP connectivity
- PCI PED certified: Secure Pin entry
- Compact Design: Friendly User Interface
- ECRPOS & Payment AP available
- 2D imager for Barcode Reader

## 11.2 XAC Terminal T201 Screen

| Қ XQuadra.Express   |                               |                      |
|---------------------|-------------------------------|----------------------|
| dV.                 |                               | XQuadra.Express      |
| Campaigns Cards Tra | ansactions Terminals Settings | Release 1.0.0.1      |
| Gemplus Term        | inal                          |                      |
| Terminal Code       | 01                            | Save Changes         |
| Description         | DARYL-PC                      | нер                  |
| Host Name           | DARYL-PC                      |                      |
|                     |                               |                      |
| XAC Terminal        |                               | Save Change          |
| Terminal Code       | 02                            | Create Configuration |
| Description         | POS Terminal                  | Hein                 |
| Host Name           | POS Terminal                  |                      |
| Administrator Pin   | ****                          |                      |
| INGENICO Ter        | minal                         |                      |
| Terminal Code       | 03                            | Save Changes         |
| Description         | INGENICO                      | Create Conliguration |
| Host Name           | INGENICO                      | (reib                |
| Administrator Pin   | ****                          |                      |
|                     |                               |                      |
|                     |                               |                      |

Figure 11.1 – XAC Terminal T201 Screen

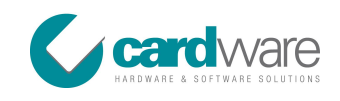

#### Help on Fields

| Name              | Description                                                                                  | Remarks   |
|-------------------|----------------------------------------------------------------------------------------------|-----------|
| Terminal Code     | The Terminal Code is the Terminal Number. The XAC Terminal Code is set to 02.                |           |
| Description       | This is the description of the XAC Terminal.                                                 |           |
| Host Name         | This is the Computer's Host Name.                                                            | Mandatory |
| Administrator Pin | This is the Administrator's Pin to access the Administrator's functions on the XAC Terminal. | Mandatory |

# Help on Buttons

| Name                 | Description                                          | Remarks   |
|----------------------|------------------------------------------------------|-----------|
|                      |                                                      |           |
| Save Changes         | Saves the XAC Terminal details.                      |           |
| Create Configuration | This copies the current Configuration files on a USB | Mandatory |
|                      | memory key so that the same files will be imported   |           |
|                      | from the XQuadra.POSCe on the same devices.          |           |
| Help                 | Displays the help information for the XAC Terminal.  |           |

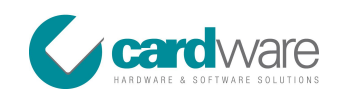

# **12. INGENICO Terminal**

#### 12.1 About INGENICO Terminal

The INGENICO is compact, elegant, rapid and has the features needed to win over the most demanding businesses. Based on Telium technology, the terminal is powerful, secure and meets the needs of financial establishments looking for performance and security. Moreover, it provides the means with which to carry out a successful and safe EMV migration.

This terminal can communicate through high-speed modem, Ethernet/IP port or GSM/GPRS network to fulfill merchant needs. It is synonymous with technological excellence and secure high performance.

#### 12.2 INGENICO Terminal Screen

| Cards Transaction Terminal Setting   Conception Research Research R | 🕻 XQuadra.Express   |                               |                    |
|----------------------------------------------------------------------------------------------------|---------------------|-------------------------------|--------------------|
| Carda Tarnactions Terminal   Release 1.0     Genplus Terminal Code   01     Description   DARYL-PC     Host Hame   DARYL-PC     Save Changes   Save Changes     Create Configuration   Heip     Bescription   FO3 Terminal     Host Hame   P3 Terminal     Moinistrator Pin   Save Changes     Internation Code   03     Description   FO3 Terminal     Host Hame   P3 Terminal     Moinistrator Pin   Save Changes     International Code   D3     Description   Forminal Code     Mainistrator Pin   Save Changes     Create Configuration   Heip     Mainistrator Pin   Save Changes     Create Configuration   Heip     Mainistrator Pin   Save Changes     Create Configuration   Heip     Mainistrator Pin   Save Changes     Administrator Pin   Save Changes     Create Configuration   Heip     Mainistrator Pin   Save Changes     Create Configuration   Heip                                                                                                    |                     |                               | XQuadra.Express    |
| Gemplus Terminal Code   0.1   Save Changes     Description   DARYL-PC   Help     Host Name   RSYL-PC   Save Changes     XAC Terminal   Create Configuration   Create Configuration     Host Name   POS Terminal   Create Configuration     Host Name   POS Terminal   Reip     Host Name   POS Terminal   Save Changes     Ministrator Pin   *****   Save Changes     Help   Ministrator Pin   *****     Help   Ministrator Pin   *****     Ministrator Pin   *****   Save Changes     Ministrator Pin   *****   Save Changes     Ministrator Pin   *****   Save Changes     Ministrator Pin   *****   Save Changes     Ministrator Pin   *****   Save Changes     Ministrator Pin   *****   Save Changes                                                                                                    | Campaigns Cards Tra | ansactions Terminals Settings | Release 1.0.0.1    |
| Terminal Code   01   Save Changes   Heip     Host Name   DRAFL-PC   Heip   Heip     XACT Ferminal   Save Changes   Create Configuration     Terminal Code   02   Create Configuration     Description   POS Terminal   Heip     Host Name   POS Terminal   Heip     Host Name   POS Terminal   Heip     Host Name   POS Terminal   Heip     INCENICO Terminal   Save Changes   Create Configuration     Host Name   NoS Terminal   Heip     INSENICO   Save Changes   Create Configuration     Host Name   NoSNICO   Heip     Host Name   NoSNICO   Heip     Host Name   NoSNICO   Heip     Host Name   NoSNICO   Heip     Host Name   NoSNICO   Heip     Host Name   NoSNICO   Heip     Host Name   NoSNICO   Heip     Host Name   NoSNICO   Heip                                                                                                    | Gemplus Term        | inal                          |                    |
| Description DAYL-PC   Host Name DAYL-PC     KAC Terminal Code 02   Description POS Terminal   Host Name POS Terminal   Administrator Pin *****     Save Changes   Create Configuration   Host Name POS Terminal   Administrator Pin *****     Save Changes   Create Configuration   Heip                                                                                                    | Terminal Code       | 01                            | Save Changes       |
| Host Name   DARYL-PC     Save Changes   Save Changes     Terminal Code   03 Terminal     Administrator Pin   OS Terminal     Internet Code   03 Terminal     Most Name   Rost Rame   Save Changes     Internet Code   Save Changes   Create Configuration     Most Name   INSENICO   Save Changes   Create Configuration     Internet Code   03   Save Changes   Create Configuration     Most Name   INSENICO   Save Changes   Create Configuration     Internet Code   03   Save Changes   Create Configuration     Most Name   INSENICO   Insenico   Create Configuration     Internet Code   03   Save Changes   Create Configuration     Most Name   INSENICO   Insenico   Administrator Pin   Save Changes     Matrix Advisor Pin   Insenico   Insenico   Insenico   Insenico     Matrix Advisor Pin   Insenico   Insenico   Insenico   Insenico     Matrix Advisor Pin   Insenico   Insenico   Insenico   Insenico     Matrix Advisor Pin   Insenico                                                                                                    | Description         | DARYL-PC                      | Help               |
| XAC Terminal   Save Changes     Terminal Code   05 Terminal     Host Name   FOS Terminal     Administrator Pin   Terminal     Terminal Code   03     Description   105 ENLICO     Terminal Code   03     Description   105 ENLICO     Most Name   105 ENLICO     Administrator Pin   Save Changes     Terminal Code   105 ENLICO     Description   105 ENLICO     Most Name   105 ENLICO     Administrator Pin   *****                                                                                                    | Host Name           | DARYL-PC                      |                    |
| XAC Terminal   Save Changes   Save Changes   Create Configuration     Description   POS Terminal   Help     Host Name   Create Configuration   Help     Terminal Code   03   Save Changes   Create Configuration     Description   INSENICO   Save Changes   Create Configuration     Description   INSENICO   Create Configuration   Help     Host Name   INSENICO   Save Changes   Create Configuration     Host Name   INSENICO   Save Changes   Create Configuration     Host Name   INSENICO   Save Changes   Create Configuration     Host Name   INSENICO   Save Changes   Create Configuration     Host Name   INSENICO   Save Changes   Create Configuration     Host Name   INSENICO   Save Changes   Create Configuration     Host Name   INSENICO   Save Changes   Save Changes     Administrator Pin   Save Changes   Save Changes   Save Changes                                                                                                    |                     |                               |                    |
| Terminal Code   02   Create Configuration     Description   POS Terminal   Help     Administrator Pin   Terminal Code   Save Changes     Description   INGENICO   Save Changes     Terminal Code   03   Create Configuration     Description   INGENICO   Create Configuration     Host Name   NOENICO   Create Configuration     Host Name   NOENICO   Help     Administrator Pin   ****   Save Changes                                                                                                    | XAC Terminal        |                               | Save Channee       |
| Description   FCS Terminal     Host Name   FCS Terminal     Administrator Pin   Save Changes     Forminal Code   Save Changes     Description   INSENICO     Forminal Code   Save Changes     Description   INSENICO     Host Name   INSENICO     Administrator Pin   Freminal Code                                                                                                    | Terminal Code       | 02                            | Save Charges       |
| Host Name FOS Terminal   Administrator Pin Interview                                                                                                    | Description         | POS Terminal                  | Hein               |
| Administrator Pin ••••••   INGENICO Save Changes   Terminal Code 03   Description INGENICO   Host Name INGENICO   Administrator Pin •••••                                                                                                    | Host Name           | POS Terminal                  |                    |
| INGENICO Territal Code 03 Save Changes   Description INSENICO Create Configuration   Host Name INGENICO Help                                                                                                    | Administrator Pin   | ****                          |                    |
| Terminal Code 03   Description INSENICO   Host Name INSENICO   Administrator Pin *****                                                                                                    | INGENICO Ter        | minal                         |                    |
| Description INSENICO   Host Name INSENICO   Administrator Pin *****                                                                                                    | Terminal Code       | 03                            | Save Changes       |
| Host Name INGENICO                                                                                                    | Description         | INGENICO                      | Lieate computation |
| Administrator Pin                                                                                                    | Host Name           | INGENICO                      | nep                |
|                                                                                                    | Administrator Pin   | *****                         |                    |
|                                                                                                    | Administrator Pin   |                               |                    |

Figure 12.1 – INGENICO Terminal Screen

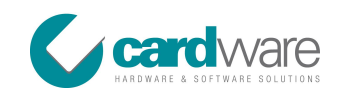

#### Help on Fields

| Name              | Description                                                                        | Remarks   |
|-------------------|------------------------------------------------------------------------------------|-----------|
| Terminal Code     | The Terminal Code is the Terminal Number. The INGENICO Terminal Code is set to 03. |           |
| Description       | This is the description for the INGENICO Terminal.                                 |           |
| Host Name         | This is the Computer's Host Name.                                                  | Mandatory |
| Administrator Pin | This is the Administrator's Pin to access the                                      | Mandatory |
|                   | Auministrator's functions on the INGENICO Terminal.                                |           |

# Help on Buttons

| Name                 | Description                                          | Remarks   |
|----------------------|------------------------------------------------------|-----------|
|                      |                                                      |           |
| Save Changes         | Saves the INGENICO Terminal details.                 |           |
| Create Configuration | This copies the current Configuration files on a USB | Mandatory |
|                      | memory key so that the same files will be imported   |           |
|                      | from the XQuadra.POSCe on the same devices.          |           |
| Help                 | Displays the help information for the INGENICO       |           |
|                      | Terminal.                                            |           |
|                      |                                                      |           |

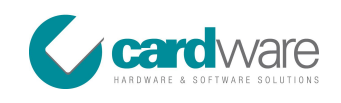

# 13. Settings

#### 13.1 Settings Screen

| 🕻 XQuadra.Express    |                                              |                   |
|----------------------|----------------------------------------------|-------------------|
| SV.                  |                                              | XOuadra.Express   |
| Campaigns Cards Tra  | ansactions Terminals Settings                | ~ Release 1.0.0.1 |
| Change Passw         | vord                                         |                   |
| Current Password     |                                              | Change Password   |
| New Password         |                                              | Cancel            |
| Confirm Password     |                                              | neip              |
| Backup Setting       | ne                                           |                   |
| Backup Path          | Ci Caudinava Tadi Vonadua Eurovaal Basinina  | Save              |
| Erequency            | Ci Ci Cardware Ltd Akguadra.LXpress/backups  | Help              |
|                      |                                              |                   |
| Truncate Trans       | sactions                                     | [                 |
| Insert to which date | e you want to leave transactions: 25/11/2009 | Start Truncate    |
|                      |                                              | Help              |
| System Setting       | 715                                          |                   |
| Report Header Imag   |                                              | Save Settings     |
| Browse               |                                              | Help              |
|                      |                                              |                   |
|                      |                                              |                   |
|                      |                                              |                   |
|                      |                                              |                   |
|                      |                                              |                   |
|                      |                                              |                   |
|                      |                                              |                   |
|                      |                                              |                   |

Figure 13.1 – Settings Screen

#### 13.2 Change Password Settings

In this part of the Settings screen, you are able to change the current login password. The default login password is "express". To change this password all you have to do is to enter the Current Password, the New Password and the Confirmation Password and then press "Change Password".

#### 13.3 Backup Settings

You can take backups of your data automatically after each day, week, month or a year. The default backup path is set to "C:\Cardware Ltd\XQuadra.Express\Backups" and the default frequency is set to "Weekly". You can change these settings according to your needs and then press "Save".

#### 13.4 Truncate Transactions Settings

You can delete transactions from a particular date. Select the date to which you want to leave transactions and press "Start Truncate".

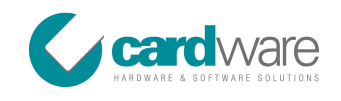

# 13.5 System Settings

Here you can change the Report Header image by simply browsing for the image and then pressing the "Save Settings" to save the image.

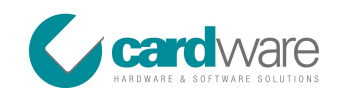

# 14. Glossary

| Name       | Description                                                                    |
|------------|--------------------------------------------------------------------------------|
|            |                                                                                |
| CDMA       | Code Division Multiple Access                                                  |
|            | A wireless communications technology that uses the spread spectrum             |
|            | communication to provide increased bandwidth. CDMA offers improved             |
|            | performance over the earlier TDMA technology.                                  |
| Client     | The Client refers to the Owner of the solution.                                |
| Customer   | The Customer refers to the Owner of the Smart Card.                            |
| ECR/POS    | Electronic Cash Register/Point Of Sale                                         |
|            | It is a power platform that connects all ECR/POS terminals to a single         |
|            | authorization center for credit card transaction settlement, using only one    |
|            | telephone line.                                                                |
| Gemplus    | Is a device manufactured by Gemalto to read Smart Cards.                       |
| GPRS       | General Packet Radio Service                                                   |
|            | A packet-based 2.5G (in comparison to 3G) telecommunication technology.        |
|            | GPRS supports exchange rates up to 114                                         |
|            | Kbps, allowing wireless Internet and other multimedia services.                |
| GSM        | Global System for Mobile Communications                                        |
|            | A European standard for digital cellular telephones that has now been          |
|            | widely adopted throughout the world. Under the ETSI standard, GSM              |
|            | telephones contain a SIM smart card that identifies the individual subscriber. |
|            | • GSM 1800 (also DCS 1800 or PCN) network working at1800 MHz.                  |
|            | Used notably in Europe, Asia-Pacific and Australia.                            |
|            | • GSM 1900 (PCS 1900) network working a frequency of 1900 MHz.                 |
|            | Used notably in the US and Canada.                                             |
|            | • GSM 900 (also GSM) Used in over 100 countries, particularly in               |
|            | Europe and Asia Pacific.                                                       |
| IP Address | Internet Protocol                                                              |
|            | A unique number assigned by an Internet authority that identifies a            |
|            | computer on the Internet. The number consists of four groups of numbers        |
|            | between 0 and 255, separated by periods (dots). For example, 172.16.6.129      |
|            | is an IP address.                                                              |
| MS Excel   | Microsoft Excel                                                                |
|            | Microsoft Excel is a spreadsheet-application written and distributed by        |
|            | Microsoft for Microsoft Windows and Mac OS X. It features calculation,         |

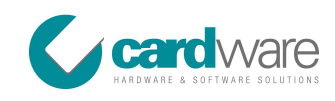

| Name          | Description                                                                      |
|---------------|----------------------------------------------------------------------------------|
|               |                                                                                  |
|               | graphing tools, pivot tables and a macro programming language called VBA         |
|               | (Visual Basic for Applications).                                                 |
| MS SQL        | Microsoft Structured Query Language                                              |
|               | Microsoft SQL is a database computer language designed for managing data         |
|               | in relational database management systems.                                       |
| MS Word       | Microsoft Word                                                                   |
|               | Microsoft Word is software produced by Microsoft, mainly used in the             |
|               | creation of text documents.                                                      |
| PC            | Personal Computer                                                                |
|               | Is a small digital computer based on a microprocessor and designed to be         |
|               | used by one person at a time                                                     |
| PCI PED       | Payment Card Industry PIN Entry Device                                           |
|               | PCI PED is one of the different types of security under the PCI umbrella, and    |
|               | is an industry-changing mandate. This updated requirement is meant for           |
|               | manufacturers that sell PIN pads and terminals with internal PIN pads,           |
|               | setting technical specifications for them. It is a standard testing process that |
|               | aims to standardize rules for each of the PCI members (Visa, MasterCard          |
|               | and JCB), making for cardholder security and providing faster time-to-           |
|               | market for financial institutions. With this new standard in place, there will   |
|               | be better control on how terminals process transactions.                         |
| POS Terminal  | Point Of Sale                                                                    |
|               | POS terminals (in comparison to central terminal) are handheld or desktop        |
|               | devices that can conduct transactions with smart or mag-stripe cards.            |
| SAIO Platform | Super All In One                                                                 |
|               | SAIO Platform is designed to meet the requirement s for the next generation      |
|               | Transaction Processing system on an XAC.                                         |
| Smart Card    | Also called IC card, chip card or memory card (for certain types). A card        |
|               | formed of a plastic body with a chip (or module) embedded in a special           |
|               | cavity.                                                                          |
| TCP-IP        | Transfer Control Protocol / Internet Protocol                                    |
|               | The protocol used on the Internet to transfer packets. This protocol can also    |
|               | be used on a LAN (to implement an Intranet).                                     |
| Terminal      | Any device that can communicate with a smart card (e.g., reader, coupler).       |
|               | Certain terminals can operate in standalone mode, while others must be           |
|               | connected to a central information system to access an application.              |

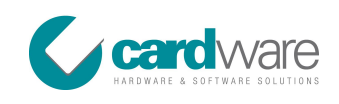

| Name               | Description                                                                 |
|--------------------|-----------------------------------------------------------------------------|
|                    |                                                                             |
| WI-FI              | Wireless Fidelity                                                           |
|                    | Wi-Fi is a class of wireless local area network (WLAN) devices based on the |
|                    | IEEE 802.11 standards.                                                      |
| XAC                | XAC is a leading R&D/Manufacturing company focused on transaction           |
|                    | automation devices.                                                         |
| XQuadra.Business   | XQuadra.Business refers to the Business Edition software of XQuadra.        |
| XQuadra.Enterprise | XQuadra.Enterprise refers to the Enterprise Edition software of XQuadra.    |
| XQuadra.Express    | XQuadra.Express refers to the Express Edition software of XQuadra.          |
| XQuadra.POS        | XQuadra.POS refers to the terminal software used with the Gemplus Card      |
|                    | Reader.                                                                     |
| XQuadra.POSCe      | XQuadra.POSCe refers to the terminal software used with the XAC Terminal    |
|                    | Т201.                                                                       |